## 第一章、USB 驱动程序安装:

步骤1 插入USBasp 下载线,电脑应能识别出为USBasp 设备。

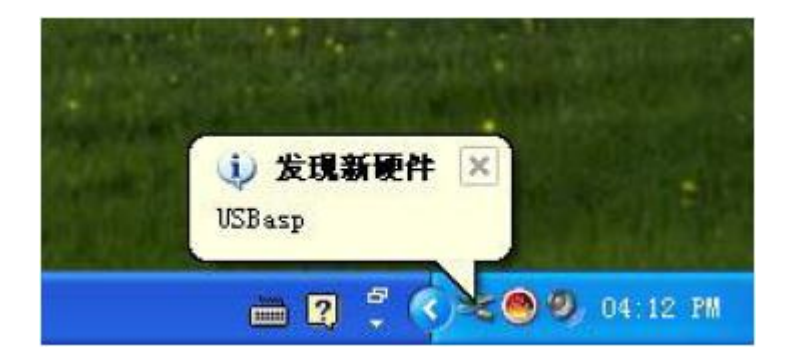

步骤2在后面跳出的硬件安装向导里选择"否,暂时不"点"下一步"继续安装。

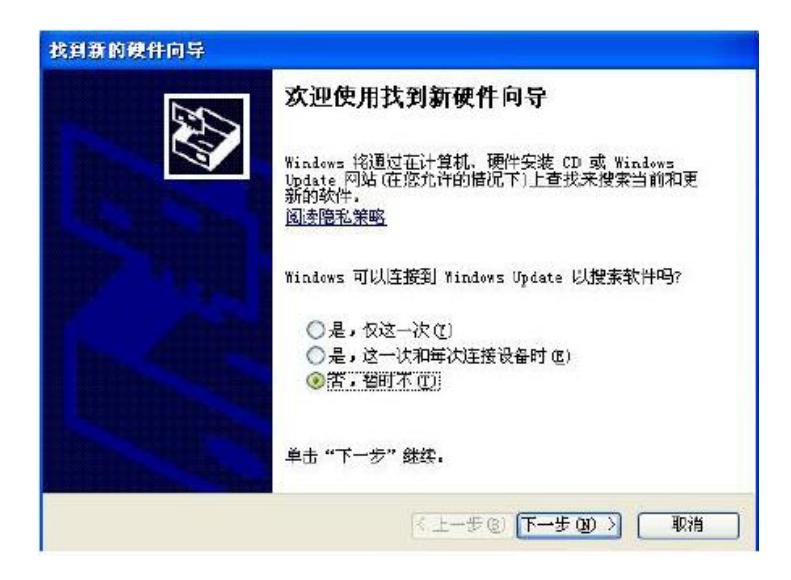

步骤3选择"从列表或指定位置安装"

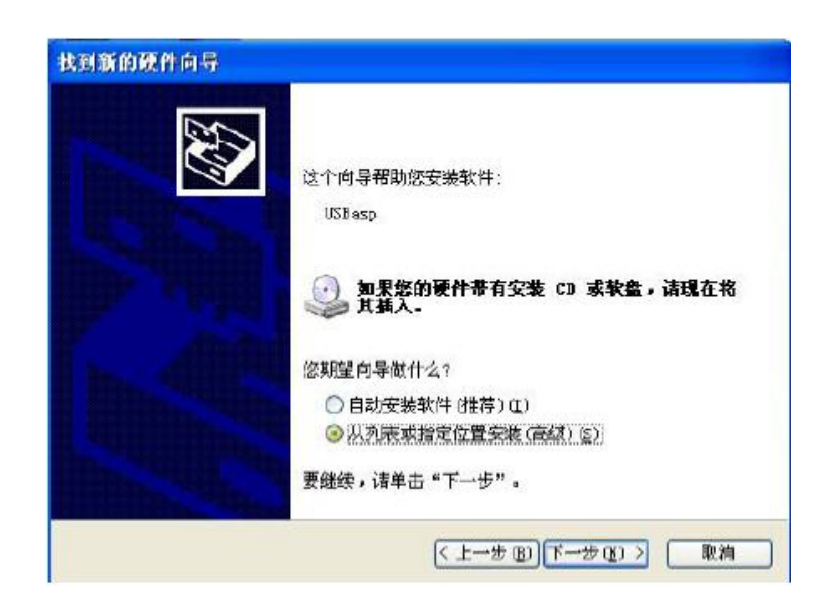

步骤 4 选择 CD 光盘里的 "开发板配套 \ 工具软件 \AT 芯片烧录下载工具 \ USBasp 下载线"下的"USB 驱动程序"文件夹, 点确定返回。

| 副 桌面 | ō                   |            |          |  |
|------|---------------------|------------|----------|--|
| • 🖨  | 我的文档                |            |          |  |
|      | 取り电脑                |            |          |  |
|      | PD上マP/否<br>USBasn下着 | 影響         |          |  |
|      | ) AI芯片              | 烧录下载       | 8程序      |  |
|      | USBBBA              | 动程序        | 1.175.15 |  |
| E 🔂  | 单片机资料               | B <b>I</b> |          |  |

步骤5开始自动安装驱动程序。

| 找到新的硬件向导     |                   |
|--------------|-------------------|
| 向导正在安装软件,诸稍候 | Ŵ                 |
| VCB asp      |                   |
| Ø            | 83                |
|              | 〈上ーチの〉下ーチの〉〉 「取消」 |

步骤6 安装完成。

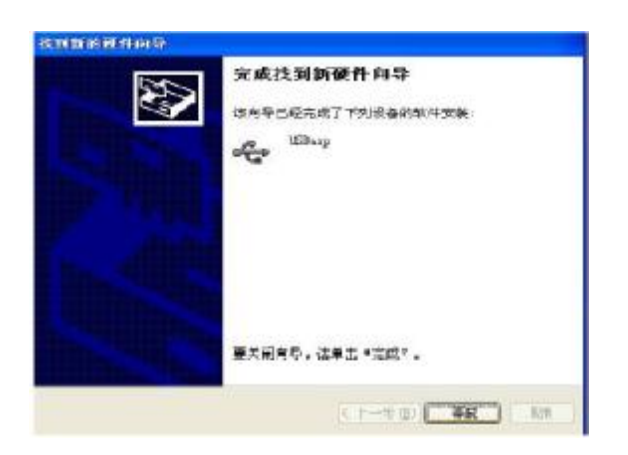

重要说明:驱动安装完成后,在资源管理器里能看到 USBasp。

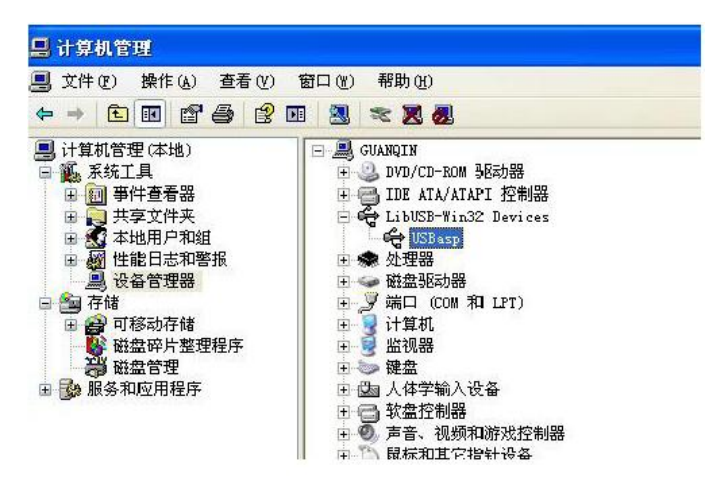

第二章、编程下载程序使用(PORGISP 1.66)

1、软件界面介绍:

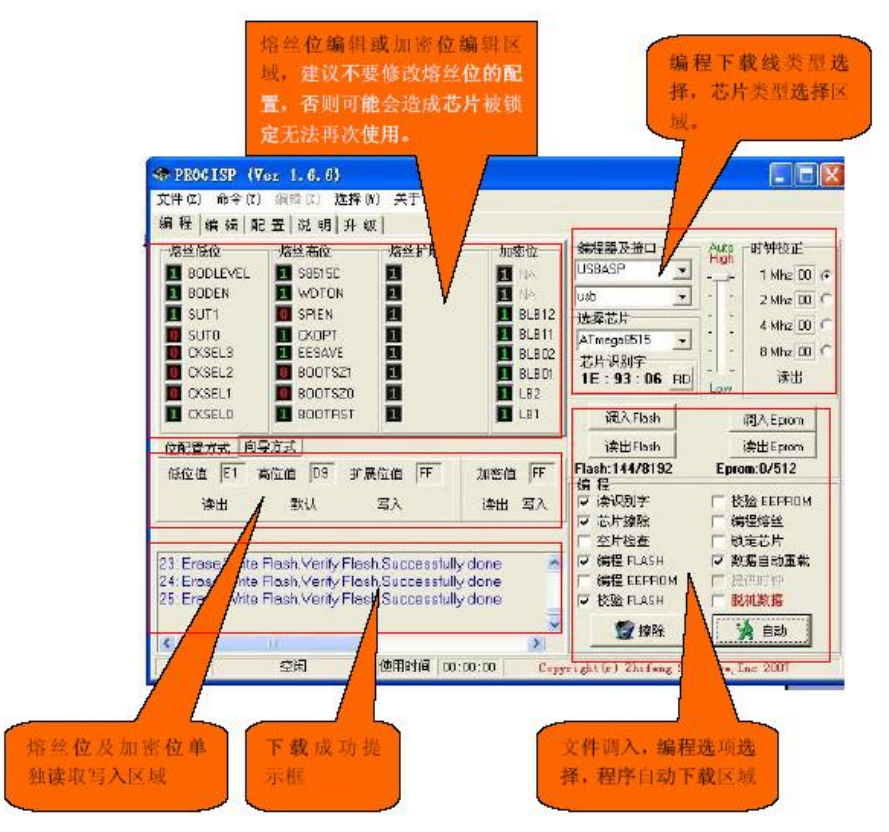

2、步骤1:打开软件,将软件的编程下载线的类型设置为: USBasp

| 编程器及接口 | Auto | 时钟校正       |
|--------|------|------------|
| USBASP |      | 1 Mhz 00 📀 |
| usb    |      | 2 Mhz 00 C |
| 选择芯片   |      | 4 Mbz 00 C |

3、步骤 2:选择芯片类型。根据你目标芯片的类型选择对应的芯片型号(以 AT89S52 为例)

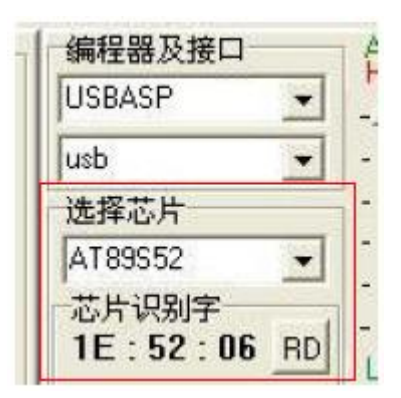

4、步骤 3: 导入需要编程下载的程序

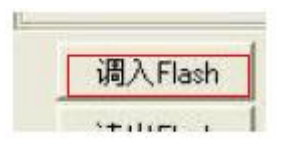

5、步骤 5: 点击自动下载进行程序编程下载

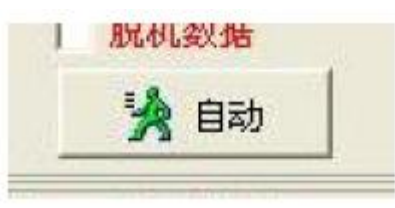

## 第三章: USBasp 硬件设置介绍:

1、外观图:

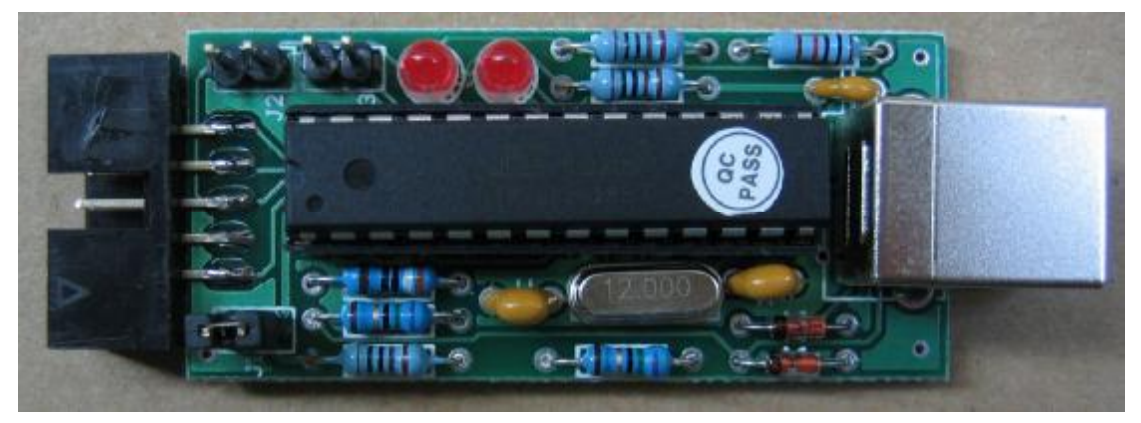

J1 短接为向目标板供电 J2 短接时,为升级固件(正常使用时不能短接)
J3 低速编程下载开关(由于使用了最新的固件,此开关不用)
左边发光二极管为编程中或系统忙状态指示灯
右边发光二极管是电源指示灯

## 第四章: 支持芯片:

1、51 系列: AT89S51、AT89S52、AT89S53(需要下载软件支持) 2、AVR 系列: AT89S8252、ATTiny12(L)、ATTiny13(V)、ATTiny15(L)、ATTiny24(V)、ATTiny25(V)、 ATTiny26(L)、ATTiny2313(V)、ATTiny44(V)、 ATTiny45(V)、ATTiny84(V)、ATTiny85(V)、AT90S2313(L)、AT90S2323(L)、AT90S2343(L)、 AT90S1200(L)、AT90S8515(L)、AT90S8535(L)、 ATMEGA48(V)、ATMEGA8(L)、ATMEGA88(V)、ATMEGA8515(L)、ATMEGA8535(L)、 ATMEGA16(L)、 ATMEGA162(V)、ATMEGA163(L)、ATMEGA164(V)、 ATMEGA165(V)、ATMEGA163(L)、ATMEGA169(V)、ATMEGA169P(V)、ATMEGA32(L)、 ATMEGA324(V)、ATMEGA325(V)、ATMEGA3250(V)、ATMEGA3290(V)、 ATMEGA3290(V)、ATMEGA64(L)、ATMEGA640(V)、ATMEGA6444(V)、ATMEGA645(V)、 ATMEGA1280(V)、ATMEGA649(V)、ATMEGA6490(V)、ATMEGA128(L)、 ATMEGA1280(V)、ATMEGA1281(V)、ATMEGA2560(V)、ATMEGA2561(V)、AT90CAN32、 AT90CAN64、AT90CAN128、AT90PWM2(B)、AT90PWM3(B)